**RUJUKAN**:

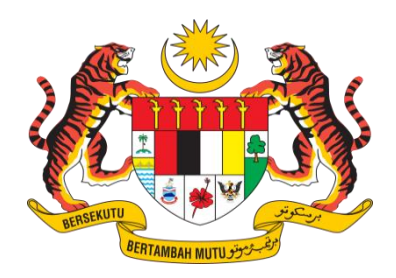

# D17 DOKUMEN MANUAL PENGGUNA Sistem Pengurusan Fasiliti Bersepadu (MyInfra) (Modul Pengguna)

| NAMA AGENSI       | : | Kementerian Kerja Raya (KKR) |
|-------------------|---|------------------------------|
| NAMA AGENSI INDUK | : | Bahagian Pengurusan Fasiliti |
| TARIKH DOKUMEN    | : | 17 Februari 2023             |
| VERSI DOKUMEN     | : | V.1.0                        |

Hakcipta terpelihara Kerajaan Malaysia.

## i. KETERANGAN DOKUMEN

Dokumen ini akan menjadi rujukan kepada pengguna untuk menggunakan Sistem Pengurusan Fasiliti Bersepadu dengan lebih mudah dan berkesan.

## ii. SEMAKAN DAN PENGESAHAN DOKUMEN

| Disemak Oleh       | Jawatan                  | Tandatangan | Tarikh<br>Semakan |
|--------------------|--------------------------|-------------|-------------------|
| Puan Rose Mawati   | Ketua Penolong           |             |                   |
| Binti Abdullah     | Setiausaha Bahagian      |             |                   |
|                    | Pengurusan Maklumat,     |             |                   |
|                    | KKR                      |             |                   |
| Ir. Intan Baizurah | Ketua Penolong           |             |                   |
| binti Jamaluddin   | Setiausaha Bahagian      |             |                   |
|                    | Pengurusan Fasiliti, KKR |             |                   |

| Disahkan Oleh     | Jawatan         | Tandatangan | Tarikh<br>Semakan |
|-------------------|-----------------|-------------|-------------------|
| Puan Rohani binti | Pengarah Projek |             |                   |
| Mohd Said         |                 |             |                   |

## iii. KAWALAN DOKUMEN

| No.<br>Versi | Tarikh     | Ringkasan Pindaan | Penyedia                                                                                                    |
|--------------|------------|-------------------|----------------------------------------------------------------------------------------------------|
| 1.0          | 17/02/2023 | Dokumen Versi 1   | <ol> <li>Zalina Binti<br/>Mohamed Fauzi<br/>@ Jazuli</li> <li>Noor Hasni Binti<br/>Mohd Lehan</li> <li>Fuad Harriz bin<br/>Abd Rahim</li> <li>Nor Azerin binti<br/>Mohammad</li> </ol> |

### iv. KANDUNGAN

| i.   | KETER | ANGAN DOKUMENii                      |
|------|-------|--------------------------------------|
| ii.  | SEMA  | (AN DAN PENGESAHAN DOKUMENii         |
| iii. | KAWA  | LAN DOKUMEN iii                      |
| iv.  | KANDU | JNGANiv                              |
| v.   | SENAR | AI JADUALiv                          |
| vi.  | AKRON | VIM DAN DEFINISI                     |
| vii. | SUMB  | ER RUJUKAN vi                        |
| 1    | PENGE | NALAN                                |
| 1.1  | TUJ   | JAN SISTEM1                          |
| 1.2  | SKO   | P SISTEM1                            |
| 1.   | .2.1  | DAFTAR PREMIS ASET1                  |
| 1.   | .2.2  | DAFTAR ASET KHUSUS1                  |
| 1.3  | SEN   | ARAI PERANAN PENGGUNA SISTEM2        |
| 1.4  | SEN   | ARAI TAHAP CAPAIAN PENGGUNA SISTEM4  |
| 2    | ARAHA | AN PENGGUNAAN SISTEM                 |
| 2.1  | MO    | DUL PENGGUNA5                        |
| 2.   | .1.1  | PENDAFTARAN PENGGUNA                 |
| 2.   | .1.2  | PENDAFTARAN PENGGUNA OLEH PENTADBIR7 |
| 2.   | .1.3  | PENGESAHAN PENGGUNA9                 |
| 2.   | .1.4  | LUPA KATA LALUAN                     |

## v. SENARAI JADUAL

| Jadual   | Keterangan                      | Mukasurat |
|----------|---------------------------------|-----------|
| Jadual 1 | Senarai Peranan Pengguna Sistem | 2         |
| Jadual 2 | Senarai Tahap Capaian           | 3         |

## vi. AKRONIM DAN DEFINISI

| Akronim | Keterangan                       |
|---------|----------------------------------|
|         | Defter Dreveis Acet              |
| DPA     | Dattar Premis Aset               |
| DAK     | Daftar Aset Khusus               |
| KKR     | Kementerian Kerja Raya           |
| JKR     | Jabatan Kerja Raya               |
| PTF     | Pegawai Teknikal Fasiliti        |
| PRA     | Pendaftar Rekod Aset             |
| PDA     | Penyelaras Daftar Aset           |
| PDF     | Pegawai Daftar dan Data Fasiliti |
| POF     | Pegawai Operasi Fasiliti         |
| PIF     | Pegawai Inspektorat Fasiliti     |

## vii. SUMBER RUJUKAN

| Rujukan     | Nama Dokumen                                          |
|-------------|-------------------------------------------------------|
| TPATA Aset  | Tatacara Pengurusan Aset Tak Alih (Aset Bangunan)     |
| Bangunan    |                                                       |
| TPATA Aset  | Tatacara Pengurusan Aset Tak Alih (Aset Jalan)        |
| Jalan       |                                                       |
| SKATA       | Sistem Kod Aset Tak Alih                              |
| PeDATA Aset | Garis Panduan Pengumpulan Data dan Pelabelan Aset Tak |
| Bangunan    | Alih Kerajaan (Aset Bangunan)                         |
| PeDATA Aset | Garis Panduan Pengumpulan Data dan Pelabelan Aset Tak |
| Jalan       | Alih Kerajaan (Aset Jalan)                            |

#### 1 PENGENALAN

#### 1.1 TUJUAN SISTEM

Sistem Pengurusan Fasiliti Bersepadu dibangunkan bagi tujuan pendigitalan pengurusan fasiliti yang bersepadu. Sistem pengurusan fasiliti yang bersepadu dan menyeluruh merangkumi semua fungsi pengurusan, kewangan, penilaian dan penyenggaraan aset tak alih yang boleh dicapai secara atas talian yang berpandukan Tatacara Pengurusan Aset Tak Alih Kerajaan sepertimana arahan yang termaktub dalam Pekeliling Am Bil.3/2021.

### 1.2 SKOP SISTEM

Skop Sistem Pengurusan Fasiliti Bersepadu (Modul Pendaftaran) bagi aset bangunan dan jalan merangkumi fungsi berikut:

#### 1.2.1 DAFTAR PREMIS ASET

Daftar Premis Aset (DPA) adalah struktur kod aset peringkat pertama yang merupakan identifikasi lokasi dan pemilikan bagi sesuatu aset dalam pendaftaran Aset Tak Alih Kerajaan. DPA terdiri daripada gabungan kod yang mengandungi maklumat asas sesuatu aset seperti agensi pemilik, lokasi sesuatu aset, kategori premis aset dan lain-lain. Senarai maklumat Daftar Premis Aset adalah seperti berikut:

- a. Daftar Premis Aset (DPA) aset Bangunan
- b. Daftar Premis Aset (DPA) aset Infrastruktur Jalan

### 1.2.2 DAFTAR ASET KHUSUS

Daftar Aset Khusus (DAK) adalah struktur kod aset peringkat kedua yang merupakan identifikasi binaan dan komponen yang berkaitan bagi sesuatu aset dalam pendaftaran Aset Tak Alih Kerajaan. DAK terdiri daripada kod yang mengandungi identiti jenis dan susun atur binaan serta identiti komponen aset mengikut struktur kategori dan peringkat yang ditetapkan. Senarai maklumat Daftar Aset Khusus adalah seperti berikut:

- a. Daftar Aset Khusus (DAK) aset Bangunan
  - i. DAK Peringkat Blok/Binaan Luar
  - ii. DAK Peringkat Aras
  - iii. DAK Peringkat Ruang
  - iv. DAK Peringkat Komponen

- b. Daftar Aset Khusus (DAK) aset Infrastruktur Jalan
  - i. Kategori Jalan
  - ii. Kategori Jambatan
  - iii. Kategori Simpang
  - iv. Kategori Cerun
  - v. Kategori Laluan Sikal
  - vi. Kategori Elektrikal
  - vii. Kategori Mekanikal

#### 1.3 SENARAI PERANAN PENGGUNA SISTEM

Jadual 1 merupakan Senarai Peranan Pengguna yang terlibat dengan Sistem Pengurusan Fasiliti Bersepadu.

| PERANAN                                | KETERANGAN                            |
|----------------------------------------|---------------------------------------|
| Urus setia JPAK                        | Pegawai diberi peranan untuk          |
|                                        | mentadbir sistem, mengurus            |
|                                        | pendaftaran aset, mengurus            |
|                                        | pendaftaran pengguna bagi peranan     |
|                                        | Pentadbir Agensi, mengurus organisasi |
|                                        | dan kategori aset semua Kementerian.  |
| Pentadbir Agensi                       | Pegawai diberi peranan untuk          |
|                                        | mentadbir sistem mengikut tahap       |
|                                        | capaian, mentadbir pendaftaran aset,  |
|                                        | mengurus pengguna, organisasi dan     |
|                                        | kategori aset.                        |
| Pengurusan                             | Pegawai diberi peranan untuk          |
|                                        | mengurus aset mengikut tahap capaian  |
|                                        | Kementerian, Jabatan, Negeri dan      |
|                                        | Daerah.                               |
| Pegawai Daftar dan Data Fasiliti (PDF) | Pegawai diberi peranan untuk          |
|                                        | mendaftar, menyemak dan mengesah      |
|                                        | maklumat pendaftaran aset.            |

| Penyelaras Daftar Aset (PDA) | Pegawai diberi peranan untuk    |
|------------------------------|---------------------------------|
|                              | mendaftar dam menyemak maklumat |
|                              | pendaftaran aset.               |
|                              |                                 |
| Pendaftar Rekod Aset (PRA)   | Pegawai diberi peranan untuk    |
|                              | mendaftar maklumat aset.        |
|                              |                                 |

## 1.4 SENARAI TAHAP CAPAIAN PENGGUNA SISTEM

Jadual 2 merupakan Senarai Tahap capaian yang terlibat dengan Sistem Pengurusan Fasiliti Bersepadu.

| PERANAN     | KETERANGAN                             |
|-------------|----------------------------------------|
| Kementerian | Pegawai diberi tahap capaian peringkat |
|             | Kementerian akan dapat capaian         |
|             | kepada semua maklumat Kementerian,     |
|             | Jabatan, Negeri dan Daerah di          |
|             | bawahnya.                              |
| Jabatan     | Pegawai diberi tahap capaian peringkat |
|             | Jabatan akan dapat capaian kepada      |
|             | semua maklumat Jabatan, Negeri dan     |
|             | Daerah di bawahnya.                    |
| Negeri      | Pegawai diberi tahap capaian peringkat |
|             | Negeri akan dapat capaian kepada       |
|             | semua maklumat Negeri dan Daerah di    |
|             | bawahnya.                              |
| Daerah      | Pegawai diberi tahap capaian peringkat |
|             | Daerah akan dapat capaian kepada       |
|             | semua Daerah berkaitan                 |

Jadual 2 : Senarai Tahap Capaian

### 2 ARAHAN PENGGUNAAN SISTEM

### 2.1 MODUL PENGGUNA

### 2.1.1 PENDAFTARAN PENGGUNA

| Sistem Pengurusan Fa | siliti Bersepadu |
|----------------------|------------------|
| D Pengguna           | 2                |
| Password             | ۵                |
| 🗘 Sign In            |                  |

i. Pendaftaran pengguna baru melalui *login page*. Klik butang Pendaftaran Pengguna.

| Daftar Pengguna                                                                                  |                 |
|--------------------------------------------------------------------------------------------------|-----------------|
| Nama                                                                                             | 2               |
| Email                                                                                            | 2               |
| No Kad Pengenalan                                                                                |                 |
| Peranan                                                                                          |                 |
| Sila Pilih Jabatan*                                                                              |                 |
| Jawatan                                                                                          |                 |
| Gred                                                                                             |                 |
| No Tel Pejabat                                                                                   |                 |
| No Tel Bimbit                                                                                    |                 |
| Namat                                                                                            |                 |
| Modul Bangunan Modul Jalan                                                                       |                 |
| ata laluan hendaklah mengandungi minimum 8 aksara terdiri daripada huruf besar, huruf kecil, nom | bor dan simbol. |
| Kata Laluan                                                                                      | 6               |
| Jlang Kata Laluan                                                                                | 6               |
| Simoo                                                                                            |                 |

- ii. Isi semua maklumat pengguna.
- iii. Klik butang **Simpan** pada borang.

\*\* Password hendaklah mengandungi minimum 8 aksara terdiri daripada huruf besar, huruf kecik, nombor dan symbol.

| Sistem Pengurusan F                           | asiliti Bersepadu |
|-----------------------------------------------|-------------------|
| Pendaftaran Berjaya -<br>Pengesahan oleh Pent | Status<br>adbir   |
| ID Pengguna                                   | 2                 |
| Password                                      | •                 |
| 🞝 Sign In                                     |                   |

- i. ID Pengguna berjaya di daftar.
- ii. Notifikasi emel akan di hantar kepada **Pentadbir Agensi Jabatan** yang dipilih.
- iii. ID Pengguna baru perlu disahkan oleh Pentadbir Agensi masing-masing mengikut jabatan yang dipilih semasa pendaftaran.
- iv. Pengguna perlu menunggu pengesahan Pentadbir Agensi untuk *login* masuk dalam sistem.

| Sistem Pengurusan Fa | siliti Bersepadu |
|----------------------|------------------|
| D Pengguna           | 2                |
| Kata Laluan          | <b>a</b>         |
| <b>⇔</b> JLog Mas    | uk               |

### 2.1.2 PENDAFTARAN PENGGUNA OLEH PENTADBIR

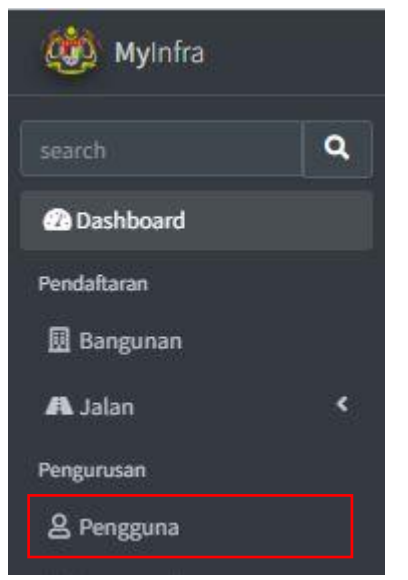

#### i. Klik menu pengguna pengurusan->pengguna.

|                   |                                                                  |                                                                                                    |                                                                                                    |                                                                                                    | Daftar Penggun                                                                                                    |
|-------------------|------------------------------------------------------------------|----------------------------------------------------------------------------------------------------|----------------------------------------------------------------------------------------------------|----------------------------------------------------------------------------------------------------|----------------------------------------------------------------------------------------------------|
|                   |                                                                  |                                                                                                    |                                                                                                    |                                                                                                    | Search: mil x                                                                                                    |
| ~↓ le No          | ** Kementerian/Jabatan                                           | ** Peranan                                                                                                    | Status                                                                                                    | ** Medul                                                                                                    | ++ Tindakan                                                                                                    |
| 081112140195      | Kementerian Kerja Raya<br>Dahagian Pengunuaan Pasiliti           | Prendaftar Relived Aset<br>(Jaktation)                                                                                                    | Aktif                                                                                                    | Modal Banganan<br>Modal Jalan                                                                                                    | Taja:                                                                                                    |
|                   |                                                                  |                                                                                                    |                                                                                                    |                                                                                                    | Previous 1 Next                                                                                                    |
|                   |                                                                  |                                                                                                    |                                                                                                    |                                                                                                    |                                                                                                    |
| Hakcipta terpelih | sees © 2022   Kementerian Kerja Raya Malaysis   <b>Versi</b> 1.0 |                                                                                                    |                                                                                                    |                                                                                                    |                                                                                                    |
|                   | * fe No<br>GUIIII14004<br>Hear ges trayed                        | IP. Tax         Image: Second Second Sec | IMB         IMB         Meanstrains/Industry         Image: Programmer Sector         Processor           01111210005         Konnentrains Registry         Processor Registry         Database           Database         Registry Registry         Registry Registry         Database | IN IN         IN         Manuskrinisk/datas         Presses         Status           MIII111000         Komentalas Keja Kaja         Presses         Address         Address           Bildingis //response/faithi         Bildingis //response/faithi         Presses         Address         Address           Halacijos tropolitans 0 2023 (comentalistic Keja Raja Multiple [Neel Li         Halacijos tropolitans 0 2023) (comentalistic Keja Raja Multiple [Neel Li         Halacijos tropolitans 0 2023) (comentalistic Keja Raja Multiple [Neel Li | Main         Management         Management         Status         Management           0111110005         Management fragility<br>Balagier Programment fragility<br>Balagier Programment fragility         Parasiter Related Auto         Main         Main |

## i. Klik butang Daftar Pengguna.

| =                    |                               | Q 🗙 🕗 Superadm |
|----------------------|-------------------------------|----------------|
| Pengguna             |                               |                |
| Nama                 |                               |                |
| No Kad Pengenalan    | Email                         |                |
|                      |                               |                |
| Jawatan              | Gred                          |                |
|                      |                               |                |
| No Tel Pejabat       | No Tel Bimbit                 |                |
| Alamat               |                               |                |
| Sila masukkan alamat |                               |                |
| Perman               | Akses Level                   |                |
|                      | ¥                             |                |
| Organisasi           | Modul                         |                |
|                      | Modul Bangunan<br>Modul Jalan |                |

i. Isi maklumat pengguna dan simpan.

| =                              | Q, 🐹 🚱 Superadmin |
|--------------------------------|-------------------|
| Pengguna                       |                   |
| Nama                           |                   |
| Musa bin Daud                  |                   |
| No Kad Pengenalan              | Email             |
| 800106010099                   | musa@kkr.gov.my   |
| Jawatan                        | Gred              |
| Juruukur Bangunan 🔹            | JA40 -            |
| No Tel Pejabat                 | No Tel Bimbit     |
| 0327715555                     | 0139999994        |
| Alamat                         |                   |
| BPF                            |                   |
| Peranan                        | Akses Level       |
| Penyelaras Daftar Aset         | Kementerian -     |
| Organisasi                     | Modul             |
| Bahagian Pengurusan Fasiliti 👻 | 🔽 Modul Bangunan  |
| Sabkan                         | Modul Jalan       |

- i. ID Pengguna baru perlu disahkan oleh Pentadbir Agensi masing-masing mengikut organisasi yang dipilih semasa pendaftaran.
- ii. Paparan ini adalah untuk peranan Pentadbir Agensi.

| Senarai Pe | ngguna        |     |                 |              |     |                                                        |     |                                            |        |    |                               |         |               |
|------------|---------------|-----|-----------------|--------------|-----|--------------------------------------------------------|-----|--------------------------------------------|--------|----|-------------------------------|---------|---------------|
|            |               |     |                 |              |     |                                                        |     |                                            |        |    |                               |         | Daftar Penggu |
| e Print    |               |     |                 |              |     |                                                        |     |                                            |        |    | 3                             | Search: | usa bin] 🗙    |
|            | Nama          | 114 | Email           | + Ic No      | -14 | Kementerian/Jabatan                                    | .14 | Peranan                                    | Status | +4 | Modul                         | . 941   | Tindakan      |
| 1          | Musa bin Daud |     | musa@kkr.gov.my | 800106010099 |     | Kementerian Kerja Raya<br>Bahagian Pengurusan Fasiliti |     | Penyelaras Daftar<br>Aset<br>(Kementerian) | Aktif  |    | Modul Bangunan<br>Modul Jalan |         | Popar         |
|            |               | -   |                 |              | _   |                                                        |     |                                            |        |    |                               | 1       |               |

i. Pengguna yang telah disahkan berstatus "Aktif".

| Maklumat Pengguna            | -                   |
|------------------------------|---------------------|
| Nama                         |                     |
| Musa bin Daud                |                     |
| No Kad Pengenalan            | Email               |
| 800106010099                 | musa⊛kkr.gov.my     |
| Jawatan                      | Gred                |
| Juruukur Bangunan            |                     |
| No Tel Pejabat               | No Tel Bimbit       |
| 0327715555                   | 0139999994          |
| Alamat                       |                     |
| BPF                          |                     |
| Peranan                      | Akses Level         |
| Penyelaras Daftar Aset       | Kementerian         |
| Organisasi                   | Modul               |
| Bahagian Pengurusan Fasiliti | V Modul Bangunan    |
|                              | Service Modul Jalan |
| Status                       |                     |
| Aktif                        |                     |
|                              |                     |
| R Kemaskini R Arkib          |                     |
|                              |                     |

i. Paparan maklumat pengguna yang telah di sahkan.

### 2.1.3 PENGESAHAN PENGGUNA

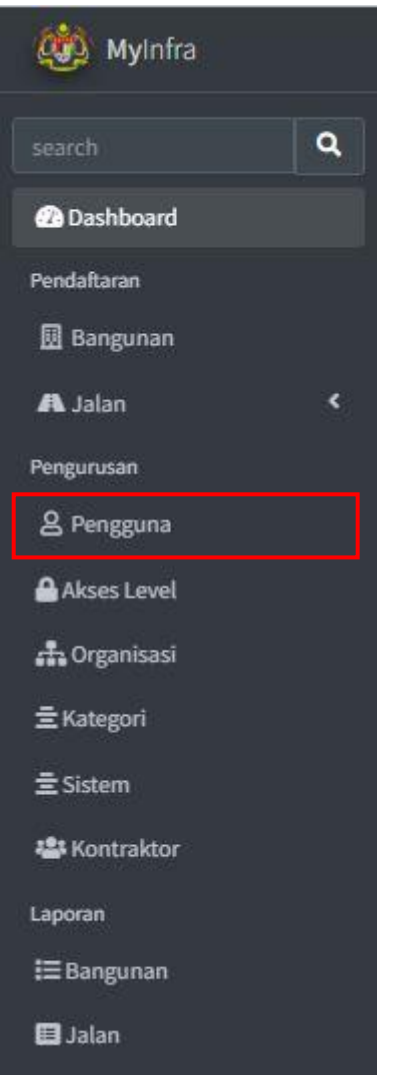

i. Klik menu pengurusan -> menu pengguna.

| Home / Per     | ngguna                                                  |              |                                                        |                               |        |                            |               |                 |
|----------------|---------------------------------------------------------|--------------|--------------------------------------------------------|-------------------------------|--------|----------------------------|---------------|-----------------|
| \Lambda Senara | ai Pengguna                                             |              |                                                        |                               |        |                            |               |                 |
|                |                                                         |              |                                                        |                               |        |                            |               | Daftar Pengguna |
| 🔒 Prin         | nt                                                      |              |                                                        |                               |        |                            | Search: iffah | d ×             |
|                | Nama ↔ Email                                            | r∔ lc No     | ↔ Kementerian/Jabatan                                  | 💠 Peranan                     | Status | ↔ Modul                    | <b>†</b> 4    | Tindakan        |
| 1              | iffa binti Ahmad iffahu@kkr.gov.my                      | 801112140066 | Kementerian Kerja Raya<br>Bahagian Pengurusan Maklumat | Pentadbir Agensi<br>(Jabatan) | Draf   | Modul Bangu<br>Modul Jalan | nan           | Papar           |
| 4 Showing      | g 1 to 1 of 1 entries (filtered from 281 total entries) |              |                                                        |                               |        |                            | Pre           | vious 1 Next    |

- i. Carian senarai pengguna dalam menu pengguna.
- ii. Pengguna yang belum disahkan berstatus "Draf".

| Maklumat Pengguna                   |                   |
|-------------------------------------|-------------------|
| Nama                                |                   |
| Iffa binti Ahmad                    |                   |
| No Kad Pengenalan                   | Email             |
| 801112140065                        | iffahu@kkr.gov.my |
| Jawatan                             | Gred              |
| Penolong Pegawai Teknologi Maklumat |                   |
| No Tel Pejabat                      | No Tel Bimbit     |
| 0327715060                          | 0126333999        |
| Alamat                              |                   |
| врм                                 |                   |
| Peranan                             | Akses Level       |
| Pentadbir Agensi                    | Jabatan           |
| Organisasi                          | Modul             |
| Bahagian Pengurusan Maklumat        | V Modul Bangunan  |
|                                     | V Modul Jalan     |
| Status                              |                   |
| Draf                                |                   |
|                                     |                   |
| ✓ Sahkan 🛛                          |                   |

i. Klik sahkan untuk membuat pengesahan pengguna.

| Senarai   | Pengguna                      |        |                    |              |    |                                                        |    |                               |        |   |                               |         |            |         |
|-----------|-------------------------------|--------|--------------------|--------------|----|--------------------------------------------------------|----|-------------------------------|--------|---|-------------------------------|---------|------------|---------|
|           |                               |        |                    |              |    |                                                        |    |                               |        |   |                               |         | Daftar P   | engguna |
| 🖨 Prin    | t                             |        |                    |              |    |                                                        |    |                               |        |   | s                             | iearch: | Ifahu      | ×       |
|           | Nama                          | tŵ.    | Email              | ⇒∔ lc No     | 19 | Kementerian/Jabatan                                    | 79 | Peranan                       | Status |   | Modul                         |         | Tindaka    | •       |
| 1         | Iffa binti Ahmad              |        | iffahu@kkr.gov.my  | 801112140066 |    | Kementerian Kerja Raya<br>Bahagian Pengurusan Maklumat |    | Pentadbir Agensi<br>(Jabatan) | Aktif  |   | Modul Bangunan<br>Modul Jalan |         | Papar      | J       |
| 4 Showing | 1 to 1 of 1 entries (filtered | d from | 281 total entries) |              |    |                                                        | -  |                               |        | - |                               |         | Previous 1 | Ne      |

i. Pengguna yang telah disahkan berstatus "Aktif".

| Maklumat Pengguna                   |                   |
|-------------------------------------|-------------------|
| Nama                                |                   |
| Iffa binti Ahmad                    |                   |
| No Kad Pengenalan                   | Email             |
| 801112140066                        | iffahu@kkr.gov.my |
| Jawatan                             | Gred              |
| Penolong Pegawai Teknologi Maklumat |                   |
| No Tel Pejabat                      | No Tel Bimbit     |
| 0327715060                          | 0126333999        |
| Alamat                              |                   |
| BPM                                 |                   |
| Peranan                             | Akses Level       |
| Pentadbir Agensi                    | Jabatan           |
| Organisasi                          | Modul             |
| Bahagian Pengurusan Maklumat        | V Modul Bangunan  |
|                                     | V Modul Jalan     |
| Status                              |                   |
| Aktif                               |                   |
|                                     |                   |
| C Kemaskini C Arkib                 |                   |
|                                     |                   |

i. Paparan maklumat pengguna yang telah di sahkan.

## 2.1.4 LUPA KATA LALUAN

| Sistem Pengurusan Fas | iliti Bersepadu |
|-----------------------|-----------------|
| D Pengguna            |                 |
| Kata Laluan           | 0               |
| <b>⇒J</b> Log Ması    | Jk              |

i. Klik butang Lupa Kata laluan bagi pengguna yang lupa kata laluan.

| Reset Pa | issword |
|----------|---------|
| Email    |         |

i. Masukkan alamat emel.

| tello!                                                                                                    |
|----------------------------------------------------------------------------------------------------|
| 'ou are receiving this email because we received a password reset equest for your account.                                                                                                    |
| Reset Password                                                                                                    |
| his password reset link will expire in 60 minutes.                                                                                                    |
| f you did not request a password reset, no further action is required.                                                                                                    |
| legards,<br>?entadbir Sistem                                                                                                    |
| <sup>i</sup> you're having trouble clicking the "Reset Password" button, copy and paste the<br>JRL below into your web browser: <u>https://myinfra.kkr.gov.my/password/reset/61a</u><br>f45ef8dbe197072fdbed09714ff40fcf198526d38db41ab766375ae6e51c?email=az<br>rin%40kkr.gov.my |
|                                                                                                    |

- i. Notifikasi emel akan dihantar kepada emel pengguna yang telah didaftarkan.
- ii. Pengguna boleh klik pada butang **Reset Password** atau *link* yang diberikan untuk proses penukaran kata laluan.

| MyInfra          |  |  |
|------------------|--|--|
| Reset Password   |  |  |
| Email            |  |  |
| Password         |  |  |
| Retype password  |  |  |
| C Reset Password |  |  |

i. Masukkan maklumat emel dan Kata Laluan baru. Kata Laluan hendaklah mengandungi minimum 8 aksara terdiri daripada huruf besar, huruf kecik, nombor dan symbol.